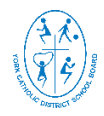

**Continuing Education Department** 

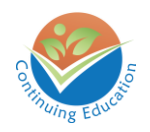

# **Elementary Online Registration Procedure**

# 1. From the CE Homepage

- Select the **Secondary**" tab from the top navigation bar
  - From the dropdown list, select "Programs" to view the program options
  - or Click on *"Online Registration"* to be redirected to our Online Registration Platform.
  - In the ContinuEd Platform, Click on the FAQ tab on the top left of the screen at any time for more instructions on how to register.

OR

- o Scroll down the Homepage to "View Secondary Programs" .
  - Select the program you are interested in registering for
  - On the program page, proceed to the follow the instructions on how to register
  - At any time, you may also click on the FAQ tab on the top navigation bar for more instructions on how to register

# 2. From the ContinuEd Platform

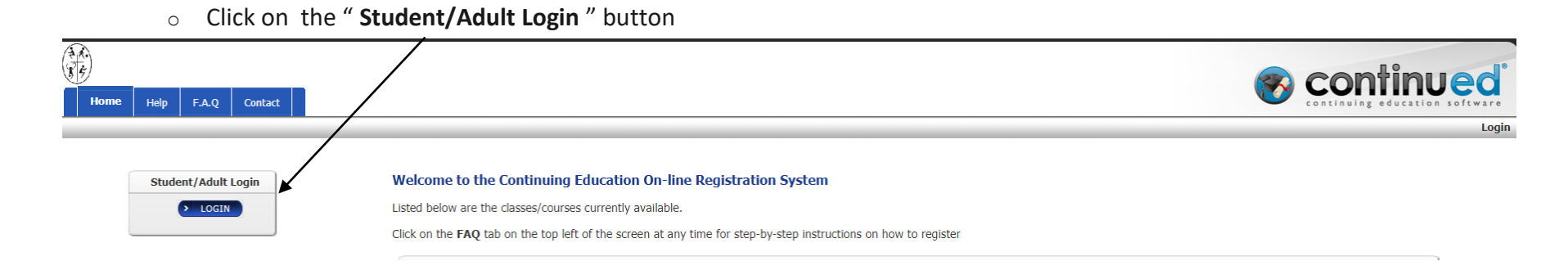

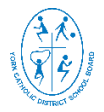

Quicl

# YORK CATHOLIC DISTRICT SCHOOL BOARD

Continuing Education Department

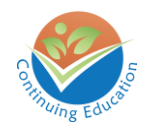

If you are a YCDSB student then your Username and Password are your OEN number (9 digits, no spaces).

| Student/Adult Login                                                                     |  |  |  |
|-----------------------------------------------------------------------------------------|--|--|--|
| Use the form below to add / update some information                                     |  |  |  |
| Are you a Day-school YCDSB student? Yes 🖲 No 🔘                                          |  |  |  |
| Do you have an OEN (Ontario Education Number)? Yes 🖲 No (JK students only) 🔘            |  |  |  |
| OEN:                                                                                    |  |  |  |
| Must be 9 digits, with no spaces or dashes, Eg. 123456789. Initial password is your OEN |  |  |  |
| Password:                                                                               |  |  |  |
| LOGIN                                                                                   |  |  |  |
| Forgot Password?                                                                        |  |  |  |

• If you are a **Non YCDSB student** who has taken a course with Continuing Education in the past 2 years then Login with your **First and Last Name** and **Birthdate** 

| Student/Adult Login                                                                                                    | Student/Adult Login |  |  |
|----------------------------------------------------------------------------------------------------|---------------------|--|--|
| Use the form below to add / update some information                                                                         |                     |  |  |
| Are you a Day-school YCDSB student? Yes 🔘 No 💌                                                                              |                     |  |  |
| Do you have a current account or have you taken a course with Continuing Education in the past two years?? Yes 💿 No \ominus |                     |  |  |
| Legal First Name:                                                                                                    |                     |  |  |
| Legal Last Name:                                                                                                    |                     |  |  |
| Gender: Male 🔍 Female 🔍                                                                                                    |                     |  |  |
| Date of Birth:                                                                                                    |                     |  |  |
| Date is in the format of yyyymmdd - 8 numbers all together - no dashes, Eg: 19820108                                        |                     |  |  |
| > LOGIN                                                                                                    |                     |  |  |
| Forgot Password?                                                                                                    |                     |  |  |

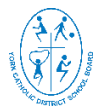

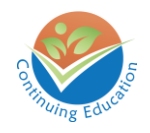

**Continuing Education Department** 

• If you are a **Non YCDSB student** who has **NOT** taken a course with Continuing Education in the past 2 years then Click on the "**Register**" button to create an account.

| Stude  | Student / Staff Login                                                                                                    |  |  |  |
|--------|----------------------------------------------------------------------------------------------------|--|--|--|
| Use th | Use the forms below to login to the system. You must login to register. If you do not remember or know your password you may click the Forgot Password link to reset your password. |  |  |  |
|        | Quick-<br>If you are a YCDSB student then your Username and Password are your OEN number (9 digits, no spaces).                                                                     |  |  |  |
|        | Student/Adult Login                                                                                                    |  |  |  |
|        | Use the form below to add / update some information                                                                                                    |  |  |  |
|        | Are you a Day-school YCDS8 student? Yes 💿 No 🛞                                                                                                    |  |  |  |
|        | Do you have a current account or have you taken a course with Continuing Education in the past two years?? Yes 💿 No 🖲                                                               |  |  |  |
|        | → REGISTER                                                                                                    |  |  |  |
|        | Eorgot Password?                                                                                                    |  |  |  |

o Non YCDSB students will need to upload their Credit Counselling Summary (CCS)

#### **General Public Account Creation**

Identity Confirm

Please fill out the form below to create your student account.

| Account Details                                                                                                 |                            |  |  |
|----------------------------------------------------------------------------------------------------|----------------------------|--|--|
| Use the form below to add some information                                                                      |                            |  |  |
| *Student Legal First Name:                                                                                      |                            |  |  |
| *Student Legal Last Name:                                                                                       |                            |  |  |
| OEN:                                                                                                    |                            |  |  |
| Must be 9 digits, and not be all zeroes. No spaces or dashes Eg. 123456789                                      |                            |  |  |
| *Proof of Identity: (Upload file):                                                                              |                            |  |  |
| Elementary: Birth Certificate or Passport or Report Card<br>Secondary: Credit Counselling Summary or Transcript | Choose File No file chosen |  |  |
| *Gender:                                                                                                    | Male 🔍 Female 🔍            |  |  |
| *Date of Birth:                                                                                                 |                            |  |  |
| Date is in the format of yyyymmdd - 8 numbers all together - no dashes, Eg: 19820108                            |                            |  |  |
| *Language the Student First Learned to Speak:                                                                   | Select T                   |  |  |
| *Student Grade:                                                                                                 |                            |  |  |
| If registering for a summer course, the grade is the upcoming grade in September                                |                            |  |  |

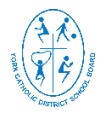

Continuing Education Department

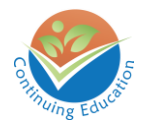

### • Once you have logged in select the program/course from the "Current Classes Available" chart

| Current Classes Quick Search                       |                                                                |                                           |  |  |  |
|----------------------------------------------------|----------------------------------------------------------------|-------------------------------------------|--|--|--|
|                                                    | Show/Hide Search Options 2                                     |                                           |  |  |  |
|                                                    | Current Classes Available                                      |                                           |  |  |  |
| Elementary Fall/Winter International Languages     | Evening Homework Helper                                        | Summer School eLearning                   |  |  |  |
| International Languages                            | Extended Hours Program                                         | Business Studies                          |  |  |  |
| Elementary General Interest                        | Extended Hours                                                 | Computer Studies                          |  |  |  |
| French                                             | Summer Reaching Up Credit                                      | English                                   |  |  |  |
| Elementary Summer General Interest                 | Learning Strategies                                            | Guidance and Career Education             |  |  |  |
| Culture Club                                       | Summer School Accelerated Full & Half Credit Courses           | Mathematics                               |  |  |  |
| French                                             | Canadian and World Studies & Civics<br>Computer Studies        | Ontario Literacy Course                   |  |  |  |
| Literacy Preparation<br>Mathematics                | English                                                        | Science<br>Social Sciences and Humanities |  |  |  |
| The Arts                                           | French                                                         |                                           |  |  |  |
| Elementary Summer International Languages          | Guidance and Career Education<br>Health and Physical Education | Literacy Preparation                      |  |  |  |
| International Languages                            | Interdisciplinary Studies                                      | Math Preparation                          |  |  |  |
| Elementary Summer Skills Development (Grade 7 & 8) | Literacy Skills                                                |                                           |  |  |  |
| Skills Development (Grade 7 & 8)                   | Ontario Literacy Course                                        |                                           |  |  |  |
|                                                    | Science                                                        |                                           |  |  |  |
|                                                    | Social Sciences and Humanities                                 |                                           |  |  |  |
|                                                    | Summer School Credit Recovery Courses                          |                                           |  |  |  |
|                                                    | Credit Recovery Placeholder                                    |                                           |  |  |  |

- In the CLASS SEARCH panel, scroll down to view all the Course & Location available
- o 10. Select the Course and Location you want and Click on "Open" in the Active column

|             | The results of your search are listed below. To register, please click on the OPEN link under the Action column next to the location you have chosen . |                                            |                                      |                           |             |
|-------------|----------------------------------------------------------------------------------------------------|--------------------------------------------|--------------------------------------|---------------------------|-------------|
|             | Show/Hide Search Options 📀                                                                                                    |                                            |                                      |                           |             |
|             |                                                                                                    |                                            |                                      |                           |             |
|             | Class Search Results                                                                                                    |                                            |                                      |                           |             |
|             | The results of your search are listed below. Click on the link on the far right of each row to view more details of the class and to register.         |                                            |                                      |                           |             |
| Course Code | Title                                                                                                    | Program Area                               | Date Range                           | Location                  | Action      |
| CASCTKM-a   | Cantonese                                                                                                    | Elementary Summer International Languages  | <u>June 29, 2020 - July 24, 2020</u> | Christ The King CES       | <u>Open</u> |
| CASSFXM-a   | Cantonese                                                                                                    | Elementary Summer International Languages  | <u>June 29, 2020 - July 24, 2020</u> | St Francis Xavier CES     | <u>Open</u> |
| CASSLRM-a   | Cantonese                                                                                                    | Elementary Summer International Languages  | <u>June 29, 2020 - July 24, 2020</u> | San Lorenzo Ruiz CES      | <u>Open</u> |
| CASSMAM-a   | Cantonese                                                                                                    | Elementary Summer International Languages  | <u>June 29, 2020 - July 24, 2020</u> | St Monica CES             | Open        |
| CASSMWM-a   | Cantonese                                                                                                    | Elementary Summer International Languages  | <u>June 29, 2020 - July 24, 2020</u> | St Matthew CES            | Open        |
| COCCENN -   | C                                                                                                    | Classication Common Internetional Language | 1                                    | to toological Marcine and | · · · · ·   |

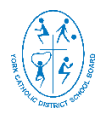

Continuing Education Department

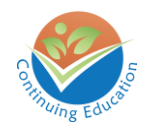

## • Review the information to ensure that it is correct before clicking on "Register"

|                        |                                                                        | Cantonese (CASCTKM-a) |                                    |  |
|------------------------|------------------------------------------------------------------------|-----------------------|------------------------------------|--|
| Cantonese              |                                                                        |                       |                                    |  |
| Session Dates:         | <u>June 29, 2020 - July 24, 2020</u>                                   | Location:             | Christ The King CES ( <u>Map</u> ) |  |
| Room Number:           |                                                                        |                       |                                    |  |
| Registration Deadline: | July 21, 2020                                                          | Cost:                 | \$20.00                            |  |
|                        | You must pay before you can register for this course.                  |                       |                                    |  |
|                        | Please select the PayPal symbol to pay by PayPal, Credit or Debit Card |                       |                                    |  |
|                        |                                                                        | Pay Pai<br>Pay Now    |                                    |  |

- After completing your registration & payment online (if applicable), you will receive an email notification that their registration has been approved for admission.
  - Students registering for a fee paying course will automatically receive a Paypal payment confirmation after the payment has successfully been processed.